# МОДУЛЬ LW-MPCIE-M

# РУКОВОДСТВО ПО ЭКСПЛУАТАЦИИ

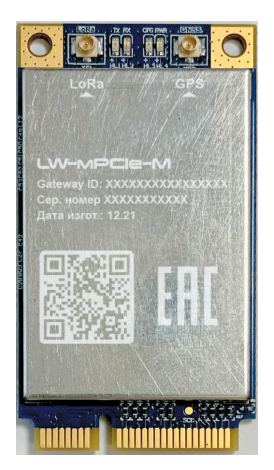

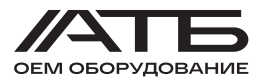

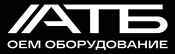

# СОДЕРЖАНИЕ

| 1 | НАЗНАЧЕНИЕ И ОБЛАСТИ ПРИМЕНЕНИЯ     | 4   |
|---|-------------------------------------|-----|
| 2 | ХАРАКТЕРИСТИКИ                      | 4   |
|   | 2.1 Основные харатеристики          | 4   |
|   | 2.2 Блок-схема и внешний вид модуля | 6   |
| 3 | РЕКОМЕНДАЦИИ ПО ПРИМЕНЕНИЮ          |     |
|   | ОБОРУДОВАНИЯ                        | .12 |
|   | 3.1 Рекомендуемые схемы применения  | .12 |
|   | 3.2 Настройка модуля                | .12 |
| 4 | МЕРЫ БЕЗОПАСНОСТИ                   | .15 |
|   |                                     |     |

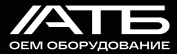

# 1 НАЗНАЧЕНИЕ И ОБЛАСТИ ПРИМЕНЕНИЯ

LW-mPCIE-M – модуль концентратора LPWAN в форм-факторе mini PCIe на базе чипа Semtech SX1302, который обеспечивает простую интеграцию в существующий маршрутизатор или другое сетевое оборудование с возможностями шлюза LPWAN. Его можно использовать на любой встраиваемой платформе, имеющей слот mini PCIe с подключением по USB или SPI. Для расширения функционала модуля, в него интегрирован GPS-чип ZOE-M8Q.

#### Характеристики и преимущества

- LoRaWAN
- Внешняя антенна U.FL
- Встроенный GPS
- Питание от разъема mini PCIe
- Диапазон рабочих температур (от 0 до +50 °C)

#### Области применения

- Промышленность
- Системы автоматизации
- Устройства сбора и передачи данных
- Коммунальные хозяйства
- Системы «Умный дом»

## 2 ХАРАКТЕРИСТИКИ

#### 2.1 Основные характеристики

Основные характеристики модуля LW-mPCIE-M (далее по тексту – модуль) представлены в таблице 1.

### РОССИЙСКОЕ ОЕМ ОБОРУДОВАНИЕ

#### Таблица 1 – Основные характеристики датчика

| КАТЕГОРИИ                         | Особенности                             | Реализации                         |
|-----------------------------------|-----------------------------------------|------------------------------------|
| БЕСПРОВОДНАЯ                      | LoRaWAN                                 |                                    |
| СВИЗБ                             | Частота                                 | EU 863-870 МГц ISM Band            |
|                                   | Максимальная мощность<br>передачи       | До 27 дБм (по умолчанию<br>25 дБм) |
|                                   | Настраиваемая мощность<br>передачи      | Да                                 |
|                                   | Максимальная<br>чувствительность приема | -139 дБм при SF12                  |
|                                   | Дальность действия                      | До 15 км в прямой<br>видимости     |
|                                   | Антенна                                 | Внешняя, разъем U.FL               |
| ПРОВОДНЫЕ<br>ИНТЕРФЕЙСЫ           | Форм-фактор                             | Mini PCle                          |
|                                   | Поддерживаемые<br>интерфейсы            | 1 x SPI<br>1 UART<br>1 x I2C       |
| КОРПУС                            | нет                                     |                                    |
| ЭЛЕКТРОПИТАНИЕ                    | Источник электропитания                 | От разъема mini PCle               |
|                                   | Напряжение<br>электропитания            | 3,3 B                              |
| МАССОГАБАРИТНЫЕ<br>ХАРАКТЕРИСТИКИ | Габаритные размеры<br>(Ш x Д x B)       | 30 х 51 х 4 мм                     |
|                                   | Масса, не более                         | 50 г                               |
| ТЕМПЕРАТУРНЫЕ                     | Рабочая                                 | От 0 °С до + 50 °С                 |
| дианазоны                         | Хранения                                | От - 40 °С до + 85 °С              |

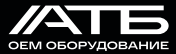

Рабочие частоты модуля представлены в таблице 2.

#### Таблица 2 – Рабочие частоты LoRaWAN модуля

| РЕГИОН | Частота |
|--------|---------|
| RUSSIA | RU864   |
| INDIA  | IN865   |
| EUROPE | EU868   |

Потребляемый модулем ток приведен в таблице 3.

Таблица 3 – Потребляемый ток

| ПРИЕМ/<br>ПЕРЕДАЧА | Условие                                                 | Мини-<br>мальный | Номи-<br>нальный | Макси-<br>мальный |
|--------------------|---------------------------------------------------------|------------------|------------------|-------------------|
| ACTIVE<br>MODE(TX) | Мощность канала ТХ<br>составляет 27 дБм,<br>питание 5 В | 511 мА           | 512 мА           | 513 мА            |
| ACTIVE<br>MODE(RX) | ТХ отключен,<br>RX включен                              | 70 MA            | 81,6 мА          | 101 мА            |

### 2.2 Блок-схема и внешний вид модуля

Архитектура модуля показана на рисунке 1.

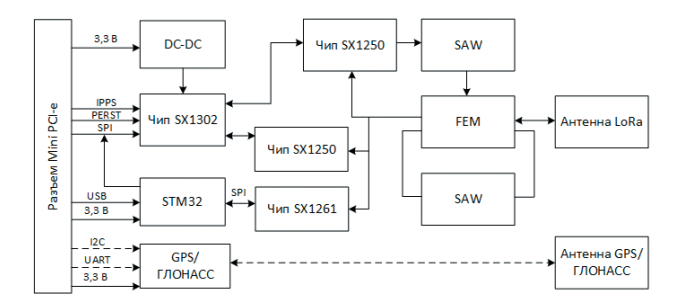

#### Рисунок 1 – Блок-схема модуля

Внешний вид модуля представлен на рисунке 2.

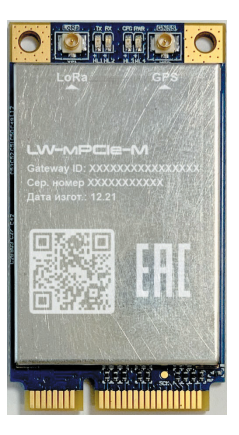

Рисунок 2 – Внешний вид модуля

На лицевой стороне модуля (см. рисунок 1) расположены:

- «LoRa» разъем для подключения внешней антенны LoRaWAN;
- «HL1» и «HL2» светодиодные индикаторы состояния передачи данных;
- «HL3» светодиодный индикатор состояния конфигурирования модуля;
- «HL4» светодиодный индикатор электропитания модуля;
- «GNSS» разъем для подключения внешней антенны GPS;
- контактная площадка разъем mPCle.

Назначение контактов разъема mPCle представлено в таблице 4 (Нумерация контактов слева направо: 1 - 26 контакты с лицевой стороны, 27 – 52 контакты с тыльной стороны. См. рисунок 2)

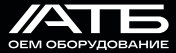

#### Таблица 4 – Назначение контактов разъема М.2

| HOMEP<br>KOHTAKTA | mini PCIEx Pin<br>rev. 2.0 | TB-LW mPCle-M | Тип                   |
|-------------------|----------------------------|---------------|-----------------------|
| 1                 | WAKE#                      | NC            | Не подключено         |
| 2                 | 3.3Vaux                    | 3V3           | Питание               |
| 3                 | COEX1                      | NC            | Не подключено         |
| 4                 | GND                        | GND           | Земля                 |
| 5                 | COEX2                      | NC            | Не подключено         |
| 6                 | 1.5V                       | GPIO(6)       | Цифровой вход / выход |
| 7                 | CLKREQ#                    | NC            | Не подключено         |
| 8                 | UIM_PWR                    | NC            | Не подключено         |
| 9                 | GND                        | GND           | Земля                 |
| 10                | UIM_DATA                   | NC            | Не подключено         |
| 11                | REFCLK-                    | NC            | Не подключено         |
| 12                | UIM_CLK                    | NC            | Не подключено         |
| 13                | REFCLK+                    | MCU_NRESET    | Цифровой вход         |
| 14                | UIM_RESET                  | NC            | Не подключено         |
| 15                | GND                        | GND           | Земля                 |
| 16                | UIM_VPP                    | NC            | Не подключено         |
| 17                | RESERVED                   | NC            | Не подключено         |
| 18                | GND                        | GND           | Земля                 |
| 19                | RESERVED                   | PPS           | Цифровой выход        |
| 20                | W_DISABLE#                 | NC            | Не подключено         |
| 21                | GND                        | GND           | Земля                 |
| 22                | PERST#                     | SX1302_RESET  | Цифровой вход / выход |
| 23                | PERn0                      | RESET_GPS     | Цифровой вход / выход |
| 24                | 3.3Vaux                    | 3V3           | Питание               |
| 25                | PERp0                      | STANDBY_GPS   | Цифровой вход / выход |
| 26                | GND                        | GND           | Земля                 |
| 27                | GND                        | GND           | Земля                 |
| 28                | 1.5V                       | NC            | Не подключено         |
| 29                | GND                        | GND           | Земля                 |

### РОССИЙСКОЕ ОЕМ ОБОРУДОВАНИЕ

| НОМЕР<br>КОНТАКТА | Описание                               | Примечание                                                   |
|-------------------|----------------------------------------|--------------------------------------------------------------|
| 1                 |                                        |                                                              |
| 2                 | Питание 3.3 В                          |                                                              |
| 3                 |                                        |                                                              |
| 4                 |                                        |                                                              |
| 5                 |                                        |                                                              |
| 6                 |                                        |                                                              |
| 7                 |                                        |                                                              |
| 8                 |                                        |                                                              |
| 9                 |                                        |                                                              |
| 10                |                                        |                                                              |
| 11                |                                        |                                                              |
| 12                |                                        |                                                              |
| 13                | Не подключено по<br>умолчанию          | Зарезервировано                                              |
| 14                |                                        |                                                              |
| 15                |                                        |                                                              |
| 16                |                                        |                                                              |
| 17                |                                        |                                                              |
| 18                |                                        |                                                              |
| 19                | Выход временного импульса              | Оставьте открытым, если не<br>используете.                   |
| 20                |                                        |                                                              |
| 21                |                                        |                                                              |
| 22                | сброс                                  | Активный высокий, ≥100ns для<br>SX1302 сброс.                |
| 23                | GPS module, вход сброса                | Активный низкий, оставьте<br>открытым, если не используется. |
| 24                | Питание 3.3 В                          |                                                              |
| 25                | GPS module вход<br>внешнего прерывания | Активный низкий, оставьте<br>открытым, если не используется. |
| 26                |                                        |                                                              |
| 27                |                                        |                                                              |
| 28                |                                        |                                                              |
| 29                |                                        |                                                              |

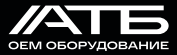

| HOMEP<br>KOHTAKTA | M.2x Pin<br>rev. 2.0 | TB-LW M.2-M | Тип                   |
|-------------------|----------------------|-------------|-----------------------|
| 30                | SMB_CLK              | I2C_SCL     | Цифровой вход / выход |
| 31                | PETn0                | PI_UART_TX  | Цифровой вход         |
| 32                | SMB_DATA             | I2C_SDA     | Цифровой вход / выход |
| 33                | PETp0                | PI_UART_RX  | Цифровой вход         |
| 34                | GND                  | GND         | Земля                 |
| 35                | GND                  | GND         | Земля                 |
| 36                | USB_D-               | USB_DM      | Цифровой вход / выход |
| 37                | GND                  | GND         | Земля                 |
| 38                | USB_D+               | USB_DP      | Цифровой вход / выход |
| 39                | 3.3Vaux              | 3V3         | Питание               |
| 40                | GND                  | GND         | Земля                 |
| 41                | 3.3Vaux              | 3V3         | Питание               |
| 42                | LED_WWAN#            | NC          | Не подключено         |
| 43                | GND                  | GND         | Земля                 |
| 44                | LED_WLAN#            | NC          | Не подключено         |
| 45                | RESERVED             | HOST_SCK    | Цифровой вход / выход |
| 46                | LED_WWAN#            | NC          | Не подключено         |
| 47                | RESERVED             | HOST_MISO   | Цифровой вход / выход |
| 48                | 1.5V                 | NC          | Не подключено         |
| 49                | RESERVED             | HOST_MOSI   | Цифровой вход / выход |
| 50                | GND                  | GND         | Земля                 |
| 51                | RESERVED             | HOST_CSN    | Цифровой вход / выход |
| 52                | 3.3Vaux              | 3V3         | Питание               |

### РОССИЙСКОЕ ОЕМ ОБОРУДОВАНИЕ

| НОМЕР<br>КОНТАКТА | Описание                  | Примечание                                                                                   |
|-------------------|---------------------------|----------------------------------------------------------------------------------------------|
| 30                | HOST SCL                  | Подключите к модулю GPS module, SCL<br>внутренне. Оставьте открытым, если<br>не используете. |
| 31                | HOST UART_TX              | Подключитесь к UART_RX GPS-модуля<br>внутренне. Оставьте открытым, если<br>не используете.   |
| 32                | HOST SDA                  | Подключите к модулю GPS module, SDA<br>внутренне. Оставьте открытым, если<br>не используете. |
| 33                | HOST UART_RX              | Подключитесь к UART_TX GPS-модуля<br>внутренне. Оставьте открытым, если<br>не используете.   |
| 34                |                           |                                                                                              |
| 35                |                           |                                                                                              |
| 36                | USB differential data (-) |                                                                                              |
| 37                |                           |                                                                                              |
| 38                | USB differential data (+) |                                                                                              |
| 39                | Питание 3.3 В             |                                                                                              |
| 40                |                           |                                                                                              |
| 41                | Питание 3.3 В             |                                                                                              |
| 42                |                           |                                                                                              |
| 43                |                           |                                                                                              |
| 44                |                           |                                                                                              |
| 45                | Host SPI CLK              |                                                                                              |
| 46                |                           |                                                                                              |
| 47                | Host SPI MISO             |                                                                                              |
| 48                |                           |                                                                                              |
| 49                | Host SPI MOSI             |                                                                                              |
| 50                |                           |                                                                                              |
| 51                | Host SPI CS               |                                                                                              |
| 52                | Питание 3.3 В             |                                                                                              |

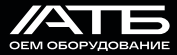

# 3 РЕКОМЕНДАЦИИ ПО ПРИМЕНЕНИЮ ОБОРУДОВАНИЯ

#### 3.1 Рекомендуемые схемы применения

На рисунке 3 представлена схема построения сети LoRaWAN на базе LW-mPCIE-M.

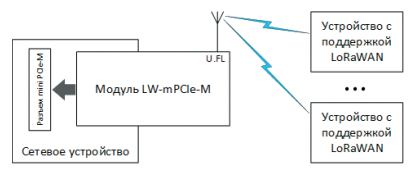

Рисунок 2 - Блок-схема применения модуля

Модуль необходимо установить в оборудование, оснащенное разъемом mini PCIe (существующий маршрутизатор или другое оборудование), таким образом, чтобы обеспечивалась надежная фиксация, исключающая выпадение и не плотное примыкание контактов модуля и разъема. Внешняя антенна подключается к разъему U.FL модуля, при необходимости может быть заменена на другую (например, с большим коэффициентом усиления).

#### 3.2 Настройка модуля

Настройка модуля приводится на примере операционной системы Ubuntu 20.04. Все действия необходимо выполнять в терминале в режиме администратора (пользователь с правами «root»).

Чтобы перейти в режим администратора, необходимо выполнить команду «sudo su» и ввести пароль, далее последовательно выполнить следующие команды:

```
apt install git gcc make
git clone https://github.com/Lora-net/sx1302_hal.git
cd sx1302_hal
make
cd packet_forwarder
```

Затем необходимо скачать конфигурационный файл для региона RU864 по ссылке:

wget https://raw.githubusercontent.com/RnD/LoRa-Gateway-Frequency-Plan-Settings/main/global\_conf.json.sx1250. RU864.USB

Далее выполните команду:

dmesg | grep tty

В выданном ответе обратите внимание на последнюю строку, в ней будет запись:

ttyACMx

где х - номер подключенного модуля

Конфигурационный файл необходимо скорректировать, открыв его с помощью любого редактора, например «nano»:

nano global\_conf.json.sx1250.RU864.USB

В строке:

com\_path»: «/dev/ttyACM0

необходимо изменить номер подключенного модуля на полученный ранее.

В строке

gateway\_ID»: «0001020304050607»

впишите «gateway ID» (hex строка 8 байт), который указан на корпусе модуля.

Затем задать адрес сервера верхнего уровня и порты в соответствующих строках:

server\_address»: «192.168.1.1» serv\_port\_up»: 1700 serv\_port\_down»: 1700

После завершения настройки, нажать комбинацию клавиш «Ctrl+S» для сохранения изменений, и «Ctrl+X» для выхода из редактора.

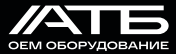

Когда настройка завершена, запустите сервис «packet\_ forwarder» следующей командой:

### ./lora\_pkt\_fwd -c global\_conf.json.sx1250.RU864.USB

Чтобы остановить выполнение «packet\_forwarder» нажмите сочетание клавиш «Ctrl+C».

При перезагрузке системы «packet\_forwarder» по умолчанию выключен. Необходимо добавить его в автозапуск любым удобным способом.

Наиболее надежный способ настройки автозапуска «packet\_ forwarder» выполняется с помощью подсистемы «systemd».

После остановки выполнения «packet\_forwarder» посмотрите полный путь к папке с «packet\_forwarder» при помощи команды (он понадобится далее по инструкции):

echo \$PWD

Необходимо создать файл сервиса командой:

nano /etc/systemd/system/LoRaGateway.service

Далее ввести в файл при помощи редактора следующее содержимое:

[Unit] Description=LoRa Gateway autostart service Wants=network-online.target After=network-online.target StartLimitBurst=10 StartLimitIntervalSec=400

[Service]

WorkingDirectory=/полный/путь/к/папке/packet\_forwarder ExecStart=/полный/путь/к/папке/packet\_forwarder/lora\_ pkt\_fwd -с /полный/путь/к/папке/packet\_forwarder/global\_ conf.json.sx1250.RU864.USB

**Restart**=always

RestartSec=10

[Install]

WantedBy=multi-user.target

В файле необходимо откорректировать путь к папке «packet\_ forwarder», для этого заменить «/полный/путь/к/папке/packet\_ forwarder» на соответствующий путь, полученный ранее.

После завершения редактирования, нажать комбинацию клавиш «Ctrl+S» для сохранения изменений, и «Ctrl+X» для выхода из редактора.

Далее необходимо добавить созданный сервис в автозапуск командой:

systemctl enable LoRaGateway

Затем – запустить сервис при помощи команды

systemctl start LoRaGateway

и проверить его работу, выполнив команду

systemctl status LoRaGateway

В случае успешного запуска в терминале появится сообщение:

«Active: active (running)»

После завершения настроек нажмите клавиши «Ctrl+C» для того, чтобы выйти из терминала.

### 4 МЕРЫ БЕЗОПАСНОСТИ

Запрещается работать с модулем лицам, не изучившим данное руководство по эксплуатации.

Запрещается вносить изменения в конструкцию модуля.

Запрещается использовать модуль не по назначению.

Нарушение мер безопасности может привести к неисправности модуля и прекращению гарантийных обязательство со стороны изготовителя.

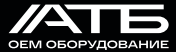

# ТЕХНИЧЕСКАЯ ПОДДЕРЖКА

# +7 (495) 229-44-33, доб. 191

### help@atb-oem.ru

ОЕМ оборудование произведено ООО «АТБ Электроника» Россия, 129301, Москва, ул. Касаткина, 11, стр. 2

sale@atb-oem.ru atb-oem.ru +7 (499) 444-58-04

EAE

МОДУЛЬ LW-MPCIE-M